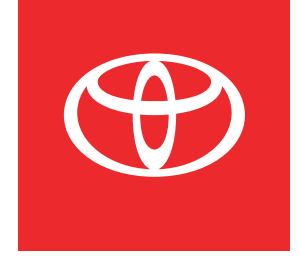

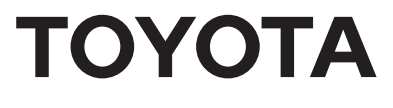

# Getting Started with

- Bluetooth<sup>®</sup> Pairing
- Toyota Apps
- Connected Services
- Apple CarPlay®
- Android Auto<sup>™</sup>
- Amazon Alexa

## Bluetooth<sup>®</sup> Pairing<sup>1</sup>

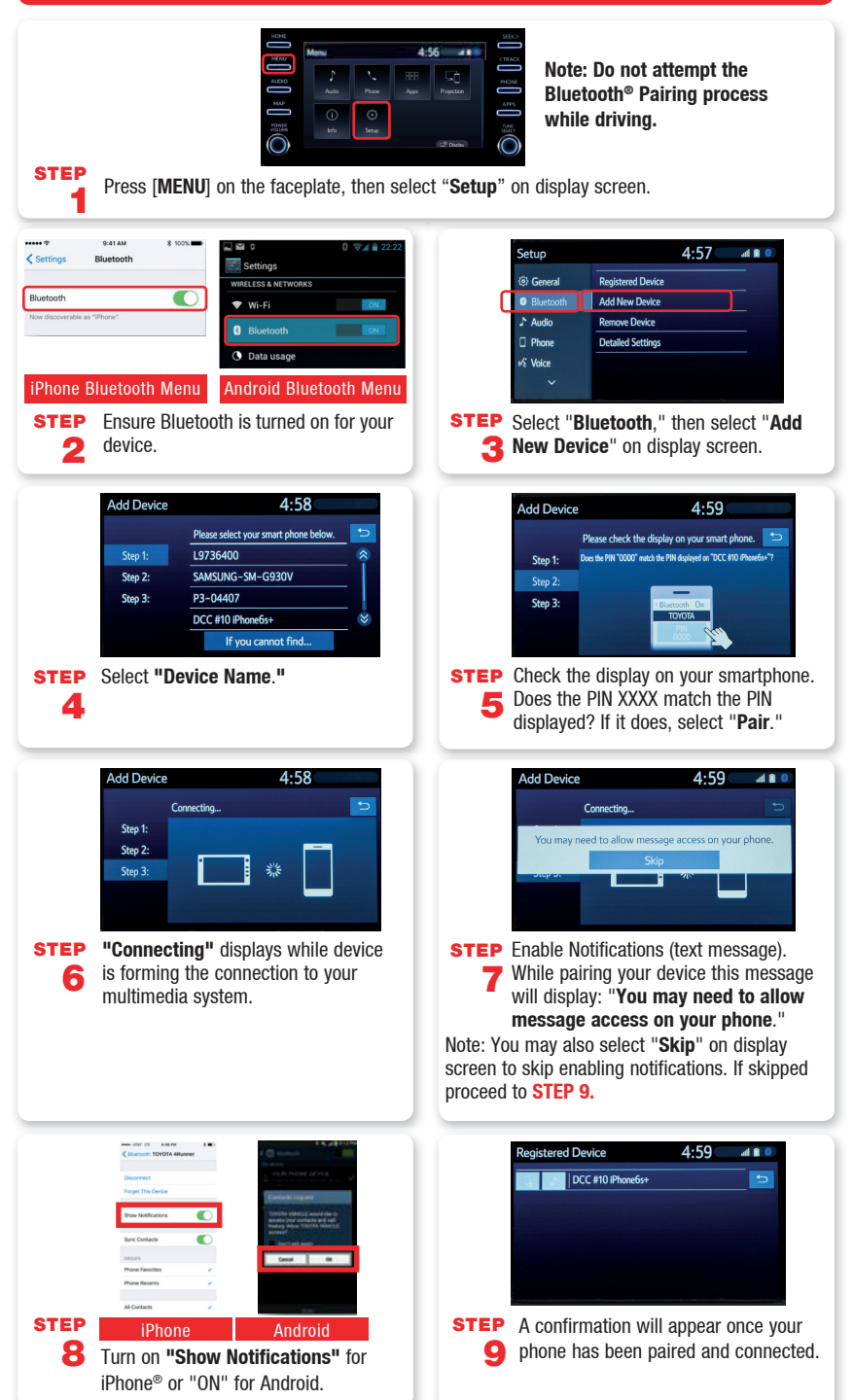

## Toyota Apps

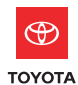

Our Toyota app is the starting point to activate your vehicle's available connected service trials. App download is available for iPhone<sup>®</sup> or Android<sup>™</sup> smartphones.

The Entune<sup>m</sup> 3.0 app is required to link the Toyota audio multimedia system with available services such as Amazon Alexa.

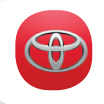

#### Toyota Owners

Your source for owner's manuals and publications, service scheduling, coupons, roadside assistance and much more.

| Nearby    |     |
|-----------|-----|
| Service   | -   |
| vehicle   |     |
| Cammunity | 142 |

Toyota apps are available for download. App Store is a service mark of Apple Inc.

Ger IT ON App Store Google Play

## Connected Services<sup>2</sup>

### Safety Connect<sup>3</sup>

- (SOS) EMERGENCY ASSISTANCE BUTTON
- AUTOMATIC COLLISION NOTIFICATION
- ROADSIDE ASSISTANCE • STOLEN VEHICLE LOCATOR

Safety Connect is dependent upon an operative telematics device, a cellular connection and other factors outside of Toyota's control, which can limit the ability to reach the response center or receive emergency support or otherwise limit the functionality or availability of the system. Terms and conditions of subscription service agreement apply.

### Remote Connect<sup>4</sup> (if equipped)

- START/STOP ENGINE
- VEHICLE STATUS ALERTS

• LOCK/UNLOCK VEHICLE DOORS • VEHICLE FINDER

To enable Remote Connect you must authenticate and initialize your services via the audio multimedia system using an authorization code. An authorization code will be emailed to you during the connected services registration process.

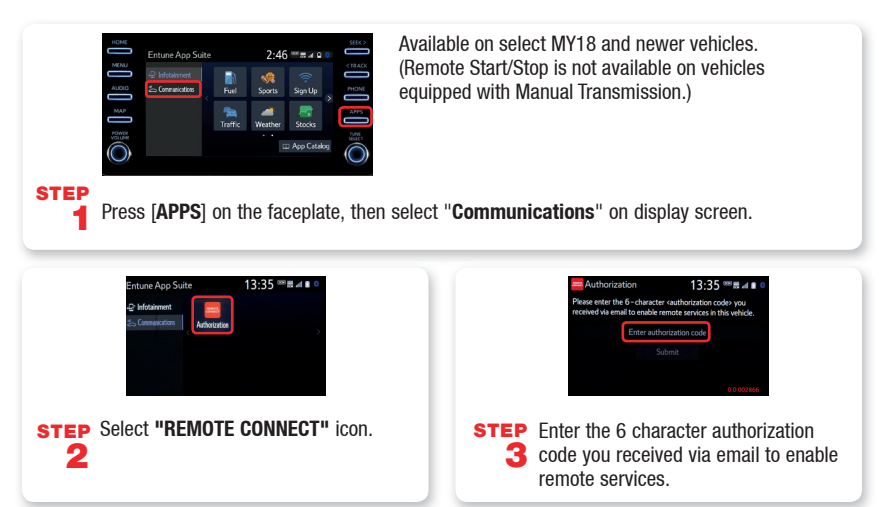

### **Remote Connect (continued)**

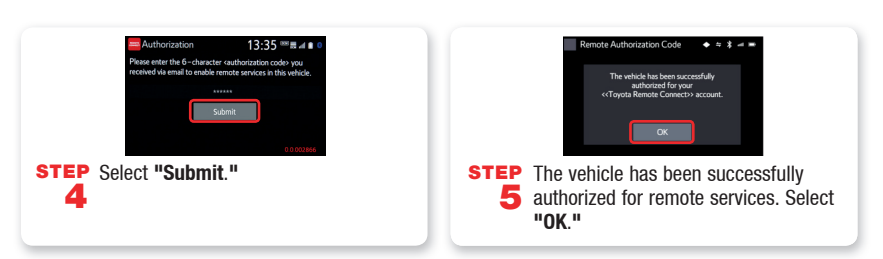

### Service Connect<sup>5</sup> (if equipped)

- VEHICLE HEALTH REPORT
- VEHICLE MAINTENANCE ALERT NOTIFICATION

Available on select MY18 and newer vehicles.

After registering and opting into Service Connect, you will be greeted with a notification of the following language "Would you like to start Toyota Service Connect Activation?"

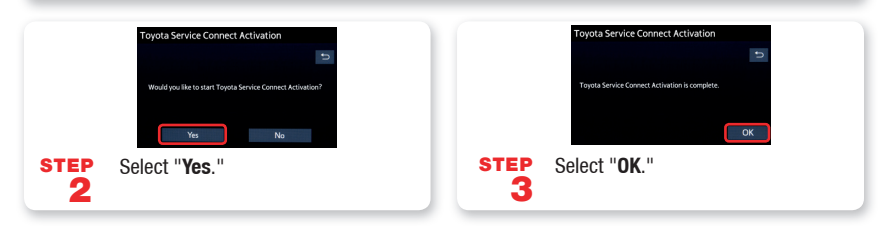

### **Destination Assist<sup>6</sup> (if equipped)**

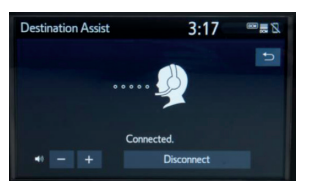

Destination Assist provides drivers 24-hour access to a live agent who can provide directions through the vehicle's factory-installed navigation system to an address or point of interest.

### Wi-Fi Connect<sup>7</sup>

#### Multiple mobile devices

- Connect up to 5 Wi-Fi enabled devices
- Passengers can use smartphones, laptops and tablets

#### Infotainment

- Browse the internet
- Send and receive email
- Stay connected on social media
- Access favorite apps
- Stream movies

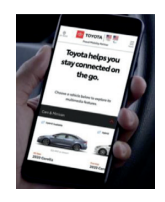

#### **Getting Started with Connected Services**

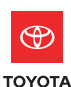

The Toyota app is required to activate your vehicle's connected service trial. Please visit the applicable app store to download the Toyota app onto your iPhone<sup>®</sup> or Android<sup>™</sup> smartphone.

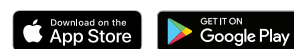

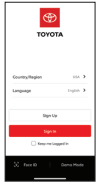

- **STEP** If you don't have a Toyota Owner's **1**a account, tap **Sign Up** to create one and proceed to Step 2.

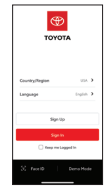

**STEP** If you have a Toyota Owner's account **1** but have not linked your vehicle, tap Login and utilize your Toyota Owner's credentials to sign in and proceed to Step 4.

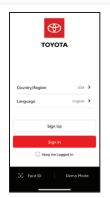

**STEP** If you have a Toyota Owner's account **1**C with a linked vehicle, tap **Login** and utilize your Toyota Owner's credentials to sign in and proceed to Step 11.

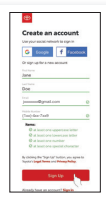

Input your information, then tap Sign STED Up.

Note: You can also sign in using Facebook® or Google.

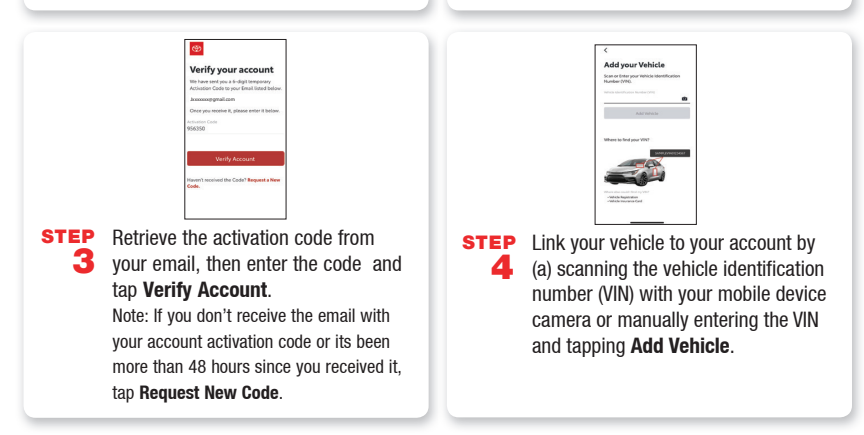

## **Connected Services** (continued)

### Getting Started with Connected Services (continued)

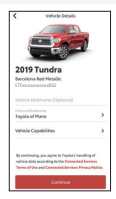

 Add an optional nickname for your vehicle, confirm your Toyota Dealer and review your vehicle's capabilities then tap **Continue**.

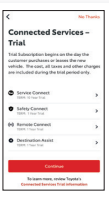

sтер 6 Review your available Connected Services trials, then tap Continue. Note: You can also waive your trials by tapping **No Thanks**.

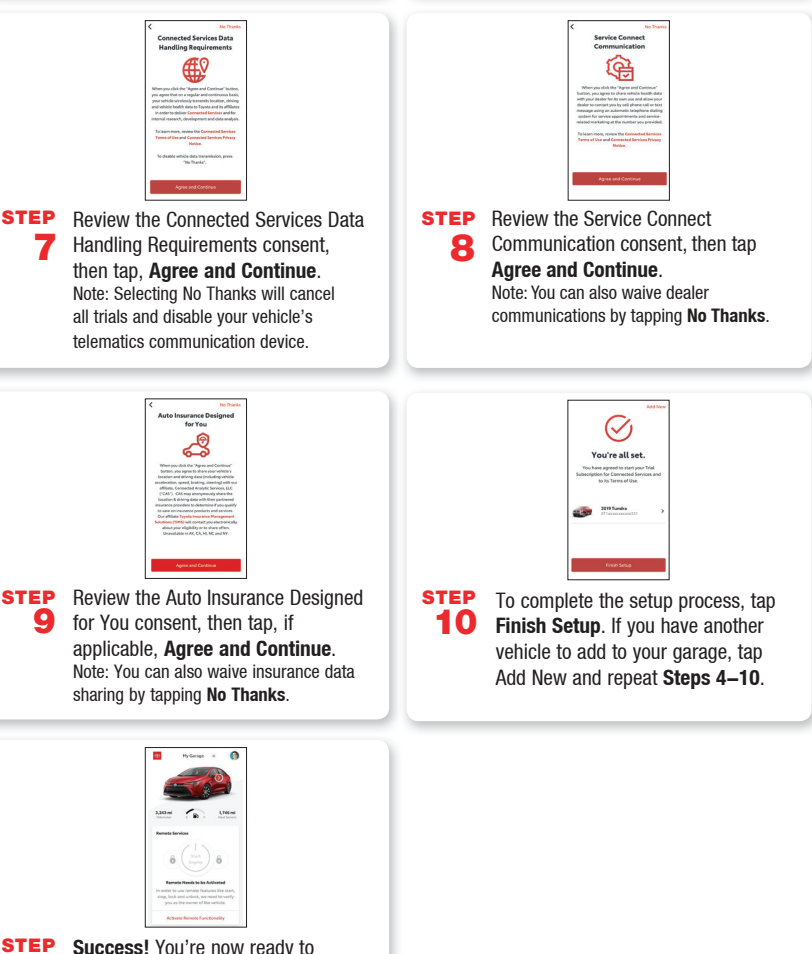

 Success! You're now ready to experience the benefits of "Toyota" in your customizable personal dashboard.

| Apple CarPlay <sup>®</sup> (If equipped)                                                                                                    |                                                                                                    |  |
|----------------------------------------------------------------------------------------------------|----------------------------------------------------------------------------------------------------|--|
| Setup of Apple CarPlay®                                                                                                    |                                                                                                    |  |
| STEP  Ensure CarPlay® is enabled on your phone.                                                                                                    | STEP  Ensure Siri® is enabled on your phone.    2                                                                                                    |  |
| Step :  Image: CarRay    Bluetooth  Apple CarRay  Off    Bluetooth  Driver Setting    Phone  Delete Personal Data    Step  Software Update Setting    3  In the Setup screeen select Apple    3  CarPlay® to on.                                                                                                    | STEP<br>4 Plug a compatible iPhone® into the<br>USB media port using an Apple®<br>approved cable.                                                                                                    |  |
| Menu  Image: CarRiv CarRiv | 4:45  Image: Constraint of the state of the state o |  |

#### **Requirements:**

Bluetooth® functions will be inoperable while CarPlay® is in use. Wireless CarPlay® is not supported. Features may vary by vehicle model and phone.

To learn more about how your iPhone® works with CarPlay® visit: <u>https://support.apple.com/en-us/HT205634</u> To view a full list of CarPlay® supported apps visit: <u>https://www.apple.com/ios/carplay/</u>

### Siri<sup>®</sup> through CarPlay<sup>®</sup>

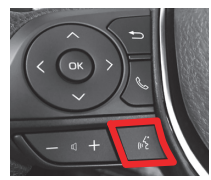

Push and hold the voice command talk switch for 2-3 second to activate.

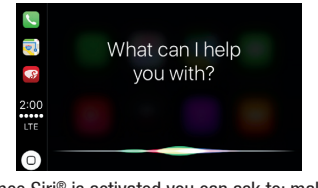

Once Siri® is activated you can ask to: make calls, send and receive text messages, listen to music and more.

## Android Auto<sup>™</sup> (If equipped)

### Setup of Android Auto"

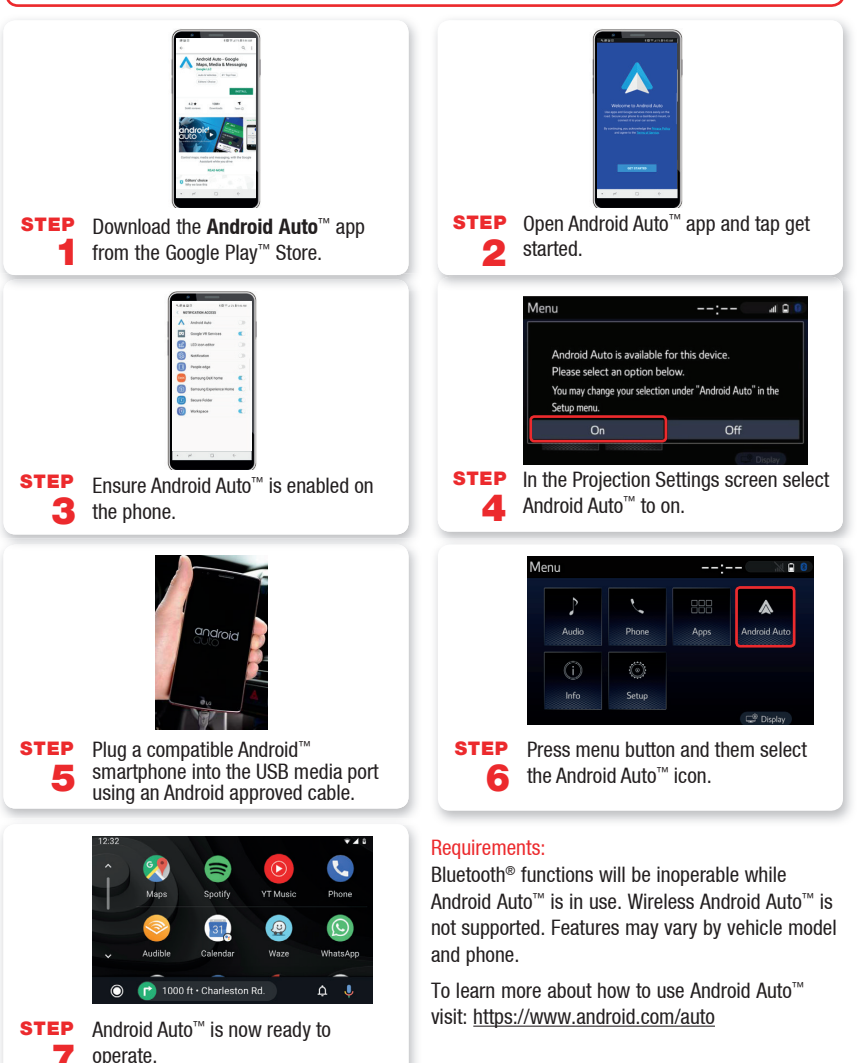

### Google Assistant through Android Auto<sup>™</sup>

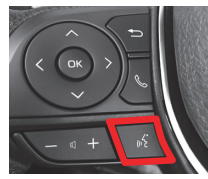

Push and hold the voice command talk switch for 2–3 second to activate.

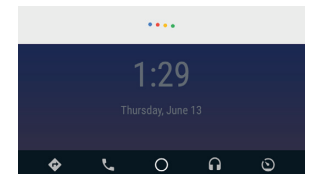

Once Google Assistant is activated you can ask to: make calls, send and receive text messages, listen to music and more.

### Amazon Alexa (If equipped)

### Toyota + Alexa Setup

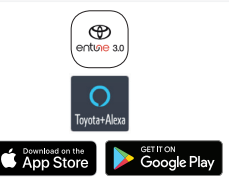

**STEP** Entune<sup>®</sup> 3.0 and Toyota+Alexa apps are are available to download at your app store.

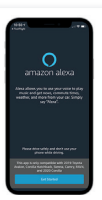

STEP

Once **Toyota+Alexa** has successfully installed, open the app to complete the setup. Tap **Get started**.

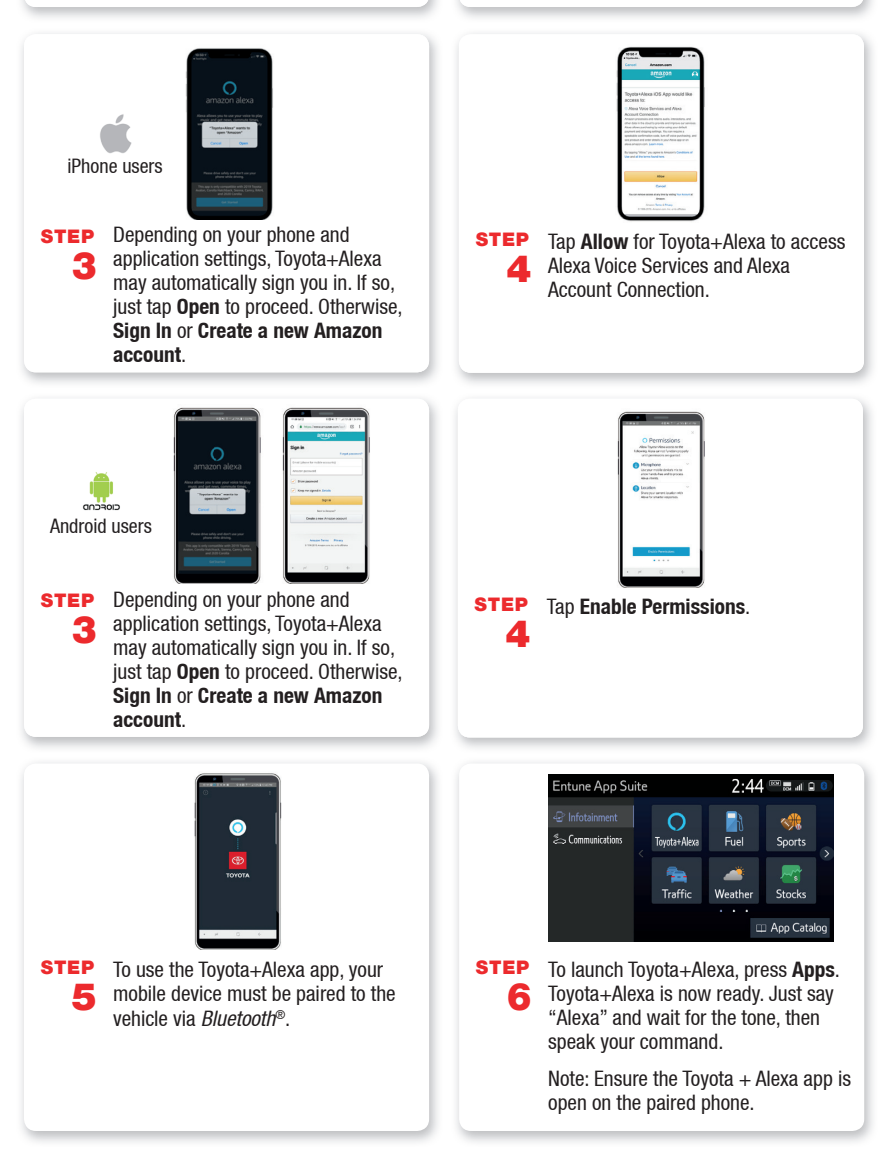

Several factors may affect smartphone and/or system performance including:

- 1. Smartphone operating system software version
- 2. Smartphone battery power level
- 3. Poor cellular reception to the smartphone
- 4. Multiple applications running on a smartphone at the same time.
- 5. Charge/media cable quality
- 6. Smartphone operating system updates may also affect Toyota app functionality.

#### **Privacy & Protection**

To learn about Toyota's Connected Services data collection, use, sharing and retention, visit: www.Toyota.com/privacyvts.

- <sup>1</sup>Bluetooth word mark and logos are registered trademarks owned by Bluetooth SIG, Inc. and any use of such marks by Toyota is under license. Phone performance depends on software, coverage and carrier.
- <sup>2</sup> Visit Toyota.com/connected-services or see your local Toyota Dealer for additional details.
- <sup>3</sup>Safety Connect depends on an operative telematics device, a cellular connection, navigation map data and GPS signal strength and other factors outside of Toyota's control, all of which can limit system functionality or availability, including access to response center and emergency support. Stolen vehicle police report required to use Stolen Vehicle Locator. Registration required. Service subject to change at any time without notice. Terms and conditions of subscription service agreement apply. Service may vary by vehicle and region. See usage precautions and service limitations in Owner's Manual.
- <sup>4</sup> Use only if aware of circumstances surrounding vehicle and it is legal and safe to do so (e.g., do not remotely start engine if vehicle is in an enclosed space or vehicle is occupied by a child). Remote Connect depends on an operative telematics device, a cellular connection, GPS signal strength and other factors outside of Toyota's control, which can limit system functionality and availability. Service may vary by vehicle and region. Registration and app download required. Terms and conditions of subscription service agreement apply. Data charges may apply. Remote start/stop not available on manual transmission–equipped vehicles. Services subject to change at any time without notice. See usage precautions and service limitations in Owner's Manual.
- <sup>5</sup> Information provided is based on the last time data was collected from the vehicle and may not be up to date. Service Connect depends on an operative telematics device, a cellular connection, navigation map data, GPS signal strength and other factors outside of [Toyota's] [Lexus'] control, which can limit functionality or availability. Service may vary by vehicle and region. Registration required. Service subject to change at any time without notice. Terms and conditions of subscription service agreement apply. See usage precautions and service limitations in Owner's Manual.
- <sup>6</sup> Destination Assist depends on an operative telematics device, a cellular connection, navigation map data and GPS signal strength and other factors outside of Toyota's control, which can limit system ability functionality or availability. Use common sense when relying on this information. Service may vary by vehicle and region. Registration required. Services subject to change at any time without notice. Terms and conditions of subscription services agreement apply. See Owner's Manual and Toyota.com/connected–services for additional limitations and details.
- <sup>7</sup> Wi-Fi Connect is available on select 2018 and newer Toyota vehicles. Visit Toyota.com/connectedservices for vehicle availability.

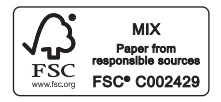

Printed in U.S.A. 8/19\_V1 19-MKG-13666

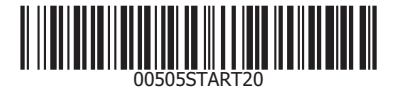